# Pandoracampus: il servizio di prestito digitale dedicato agli studenti

**Pandoracampus** è la piattaforma di e-learning, nata su iniziativa dell'editore Il Mulino, che permette di prendere in prestito la copia digitale di manuali di scienze sociali, umanistiche e tecnico-scientifiche pubblicati da vari editori (il Mulino, Carocci, ISEDI...).

La piattaforma offre agli studenti, oltre al servizio di prestito digitale, anche un'area dedicata, in cui è possibile creare un calendario con gli obiettivi da raggiungere, consultare i manuali e sottoporsi a step di verifica dell'apprendimento.

La piattaforma è stata realizzata in collaborazione con la Fondazione LIA - Libri Italiani Accessibili, per renderla <u>accessibile</u> anche a studenti non vedenti, ipovedenti e dislessici.

## Il prestito digitale è un servizio dedicato esclusivamente agli studenti.

I docenti dell'Ateneo possono accedere agli stessi manuali, effettuando una richiesta diretta all'editore.

## Accedi al prestito digitale

Sono necessari pochi passi:

- 1. entra in <u>Pandoracampus</u> ed effettua il login con le credenziali DSA di Ateneo, utilizzando l'opzione Login con Idem e selezionando come *identity provider* l'Università degli Studi di Macerata;
- 2. accedi alla pagina del <u>prestito digitale</u>, per consultare il catalogo, individuare il testo di interesse e inviare la richiesta di prestito;
- 3. dopo aver cliccato su **richiedi prestito**, riceverai via mail la conferma che la tua richiesta di prestito digitale è stata attivata. Il testo sarà a tua disposizione per **3 mesi**.

Ricorda che:

- puoi richiedere fino a 2 testi contemporaneamente;
- devi sempre accedere con le tue credenziali DSA;
- ogni volume può essere preso in prestito contemporaneamente da **10 utenti**, quindi, se si raggiunge il numero massimo, è necessario attendere la restituzione di una delle copie in prestito;
- se hai preso in prestito un testo per errore, puoi chiedere che la richiesta di accesso sia revocata, entro e non oltre 7 giorni dall'attivazione, scrivendo una mail a <u>casb@unimc.it</u> con il tuo nome e cognome e il titolo del prestito da revocare;
- il costo del servizio è totalmente a carico dell'Università.

### Studia su Pandoracampus

Accedendo alla piattaforma è possibile consultare i manuali, evidenziare il testo, prendere appunti, inserire segnalibri, ascoltare il testo e utilizzare gli strumenti di organizzazione dello studio.

Per molti libri sono a disposizione dello studente anche materiali di approfondimento e verifica come grafici interattivi, video, esercizi...

### Accedi al servizio di consultazione della biblioteca digitale

Il servizio consente la **consultazione di porzioni limitate** di manuali presenti su Pandoracampus senza l'attivazione del prestito.

Per accedere al servizio consultazione è necessario:

- 1. effettuare il login su <u>Pandoracampus</u> con le credenziali DSA di Ateneo, utilizzando **l'opzione Login con Idem** e selezionando come *identity provider* l'Università degli Studi di Macerata;
- 2. accedere alla pagina del prestito digitale, cliccando su Consulta la biblioteca digitale;

3. effettuare la ricerca per parole chiave con possibilità di utilizzare i filtri per argomento, per titolo e/o per autore.

Ricorda che puoi effettuare al massimo 3 visualizzazioni al giorno, 10 a settimane e 20 in un mese.

Per informazioni più dettagliate e approfondimenti consulta i tutorial sul <u>servizio di lending</u> e sulle <u>risorse</u> e i <u>servizi</u> di piattaforma.

Per eventuali richieste di chiarimenti scrivi a casb@unimc.it